Using the information below you will be able to use the GEOiD software via the COL-Server (COL license);

1) Download and register:

a) Download the GEOiD\_ColServer\_Setup.exe from <a href="http://www.geo-instrument.com/GEOiD.asp">http://www.geo-instrument.com/GEOiD.asp</a>;

b) After installing you can start the LNS.exe via "Start-Programs-GEOiD-COL";

c) The COL-Server software opens with the message "Security Database Fault";

d) Go to <u>http://www.geo-instrument.com/Weblicense.asp</u> and enter the required information:

Username: Password:

e) Copy ID1 and ID1 from the COL-Server window and paste it in the identical web page entry fields; f) Enter the servername (including IP-Address);

g) Press the download button and save the COL-Server license in C:\Program Files (x86)\GEOiD-COL (standard);

h) Restart the COL-server;

i) In the subfolder "svc" you will find information on how to run the COL-server as a service.

2) Installation procedure local software:

a) Download the GEOiD software from http://www.geo-instrument.com/GEOiD.asp;

b) Install GEOiD with Administrator rights;

c) If previously a local license was used (for example for demo purposes), please remove the file QuinqS.dll from the folder C:\Programdata\GEOiD\System;

d) If GEOiD doesn't start and instead the message 'COL-server cannot be found' is displayed, check <u>http://www.geo-instrument.com/Downloads/GEOiD\_Networkinstallation.pdf</u> for more information. The best result is achieved by selecting Directed COL (page 30).

If you have any questions, please contact our helpdesk.